Arriva via pec o mail la richiesta di accesso agli atti/civico/generalizzato e si crea la bozza su Titulus (se arriva via mail viene creata manualmente dal settore protocollo che la salva come bozza di un documento in arrivo)

| office Yourize Cronings Spyration Downerst gives                |                                                                               |                                                                    | -                                            |        |
|-----------------------------------------------------------------|-------------------------------------------------------------------------------|--------------------------------------------------------------------|----------------------------------------------|--------|
| 😳 Università degli Thudi : 🗉 🍈 Thubas 👘 🖬 Unive                 | REFACED EX 🕈 🕈 Maximi per ecensi X 👅 Nove obele — X 🤗 Parter                  | Tagamatic X 🗰 BET Announcem 🕸 SA, 1752A, postal 74, X              | Benetichels X de Taulos X                    |        |
| B # machine any president intervention with                     | A UNITARY INSTALLARY WAS AND STOCKED TO AND                                   | \$ 9.1ml                                                           | 8 8 9 - + 8                                  | 0 0    |
| voten 😸 Accell (PEC Legelman, 🕆 Crossette - 1783 # 🎛 times righ | in 🕷 samaratum par 📽 ant counter 🧏 LingSteer - Universite - 🥸 1883 💒 Add Hara | eder 🖗 Organischegelichtet. 🕫 Access Hebreal Un. 🔸 ausbaper 🌒 soda | spercelle gedisree 🗯 druke desse forme 💷 🔅 🗋 | 144134 |
| 🐟 titulus                                                       | 图 1873                                                                        | 3244                                                               | A 0 6                                        | Э      |
| < 😑 Documento in arrivo (bozza)                                 |                                                                               |                                                                    |                                              |        |
| A + E < 1                                                       |                                                                               | -HINON PROTOCOLLATO                                                |                                              |        |
| richiasta di accesso nas la seguenti i                          | nformationi TIZIO TIZIO TIZIO                                                 | <b>0</b> *                                                         | Pascicoli                                    | B      |
| nemesta di accesso per le seguenti i                            |                                                                               |                                                                    | 8 documento non è presente in nessun fauc    | ionia. |
| 10 <del>-</del> 153814                                          |                                                                               | Dalla di creazione: 17/13/2024                                     | Parole chiave                                | 1      |
|                                                                 | Decumento - Allegatt (1) Dati di contesto                                     |                                                                    | Parole chiave num presenti.                  |        |
| Classificazione: 1/08 - Trasparenza e relazi                    | mi con il pubblico                                                            |                                                                    | Collegament: 6                               |        |
| Tipologia: Invito                                               |                                                                               |                                                                    | Nessan collegaments.                         |        |
| Descrizione allegati senza file 0 - ressa                       | alegaio                                                                       |                                                                    | Scaderiza                                    | 5      |
| Nome Ble: HICHESTA DI ACCESSO DI TIZ                            | זט דובוס דובאם שמ                                                             | P 1                                                                | Nessuna anaberza.                            |        |
| Mitterle                                                        |                                                                               |                                                                    | Visibilitä                                   | i.     |
|                                                                 |                                                                               |                                                                    | Predefinito                                  |        |
| Nume: 11210 11210 11210                                         |                                                                               |                                                                    |                                              | _      |
| Firmaturie: non dassestbile                                     |                                                                               |                                                                    |                                              |        |

2) Il protocollatore attiva iter (tre pallini in alto) Trasforma in repertorio e si apre questa schermata:

| för Multica Lunders Considers Segnation Brutterti Suda             |                                                                                                    |                                                                          | - 0 ×                                                     |
|--------------------------------------------------------------------|----------------------------------------------------------------------------------------------------|--------------------------------------------------------------------------|-----------------------------------------------------------|
| 🗇 🔮 třůc 2004 j Anazimi, X 📣 Tislan 🛛 X 📕 U                        | NAURETA DEELET X 🖞 Innunesi per accisso X 🐞 Nuese schede 🛛 X 🤒 Nue                                                                                                    | ain Thaquanna la X 🔣 167 - Annoisathanane X 🦉 56,171226, patha 176 - X 🖷 | Namrabela X & Talui X + V                                 |
| O B ≠ Impositions or grandreal the Macon employed                  | 30.4 \USG2139 existint 5: 3e4e 4am 30% end@%c10ade                                                                                                    | \$ 9,000                                                                 | 8 9 Q - + Q D =                                           |
| O For values R Acced (PEC Legalment, * Cruscatte - OTRS 4 11 Norma | Syltain 🕷 cananvatora per 🖤 web munitor 🤷 S EanyRoom - Universita. 🦉 1985 🛫 GADB FA                                                                                                    | ezender 🦉 Organ szilegal diga. 🖽 Access Hebmal Uni. 🔶 anda per 🌒 enda    | parvallo gestiare 🌘 Assla riaccia firme 🚿 🗇 Alto regnallo |
| = 🐟 titulus                                                        | ima                                                                                                    | - VAJ                                                                    | A 0 0                                                     |
| 🚦 🤇 🔁 Documento in arrivo (bozza)                                  | h in the second second s |                                                                          | _                                                         |
| ► + 0 < :                                                          |                                                                                                    | -HI NON PROTOCOLLATO PROTOCOLLA                                          | □ ⊙ ⊕                                                     |
| ITER DI AUTORIZZAZIONE ATTIVO: Tr                                  | isforma in repertorio                                                                                                    | 0                                                                        | Fascicoli                                                 |
| 9                                                                  |                                                                                                    |                                                                          | il documento non è presente in resmun fascicolo.          |
| AZIONE RICHIESTAL CREE di autorizzazione attiv                     | o su questro documento ricifiede una tua azione                                                                                                    | Azioni disponibili +                                                     | Parole chiawe                                             |
| richlesta di accesso per le seguen                                 | ti Informazioni TIZIO TIZIO TIZIO                                                                                                    | <b>ê</b> ☆                                                               | Parole chiase non presenti.                               |
| CG 10 - 153814                                                     |                                                                                                    | Data di erreazione: 17/12/2024                                           | Collegamenti: e +                                         |
| *                                                                  | Decumants, Alianett (1) Dell el contacto                                                                                                    |                                                                          | Nessun collegamento.                                      |
| Classificazione: UD8 - Trasperenza e rei                           | azioni con il pubblico                                                                                                    |                                                                          | Scadenza +                                                |
| Tippiogia: Invito                                                  |                                                                                                    |                                                                          | Nessuna scadenza.                                         |
| Descrizione allegati senza file 0-ne                               | soun slingste                                                                                                    | =                                                                        | Visibilità 🥳                                              |
| Notive Rile: RICHIESTA DI ACCESSO DI                               | דנקט דובור סובוד מנקו                                                                                                    | N 1                                                                      | Predefinito                                               |
|                                                                    |                                                                                                    |                                                                          |                                                           |

3) Il protocollatore clicca su "azioni disponibili" e "trasforma in repertorio"

## 4) Si apre la seguente schermata

| such a substantial second second seco | allow technic databat territor (policific classific              | \$ 9.1m2                                                                    | 880-+                                              | - 3      |
|----------------------------------------------------------------------------------------------------|------------------------------------------------------------------|-----------------------------------------------------------------------------|----------------------------------------------------|----------|
| 🗟 Accell (MC Legelma). 🛉 Crossette - UTB-4 📅 tores digitale 🛡 conservation                                                                                                    | n per 🖤 web resulter 🛛 🕏 Largelinere - Universita 🦉 1880 🗶 2.228 | Nacamber 🖗 Degeni collegati di pr 192 Accesse Historiad Uni. 🔸 andra per. 1 | 🕽 andra parentle potisien 🌒 deuta stante forme 💷 🗌 | 8 DAM    |
| 🐟 titulus                                                                                                    | Bonx                                                             |                                                                             | A 0                                                | θ        |
| < (E) Documento in arrivo (bozza)                                                                                                    |                                                                  |                                                                             |                                                    |          |
| > * * 0 < 1                                                                                                    |                                                                  |                                                                             | _ □ ⊙ ⊕                                            |          |
| ITER DI AUTORIZZAZIONE ATTIVO: Trasfarma in repert                                                                                                    | nia )                                                            | 0                                                                           | Fascinol                                           |          |
|                                                                                                    |                                                                  |                                                                             | E documento non è presente in necto                | n tascos |
| AZIONE RICHETTALINE di autotatamene effen us gareto docare                                                                                                    | Scegli opzione                                                   | x disposibili =                                                             | Parale chiave                                      |          |
| richiesta di accesso per le seguenti informazion                                                                                                    | tielestona un repertorio dall'alemos +                           | . 🛚 🕁                                                                       | Partie chave has present.                          |          |
| m + 153814                                                                                                    |                                                                  | evalue: 17/12/                                                              | Collegamenti: 6                                    |          |
|                                                                                                    | Decements Alexall (11) Dati di contesto                          | ANNEALA                                                                     | . tweever collegamental                            |          |
| Classificatione: VOII - Trasparenza & relazioni con il pubbl                                                                                                    |                                                                  |                                                                             | Scadenza                                           |          |
| Tipslogia: tivita                                                                                                    |                                                                  |                                                                             | Messara acadetea                                   |          |
| Descrizione allegati senza file 0 - nessas allegato                                                                                                    |                                                                  | -                                                                           | Visibilità                                         |          |
|                                                                                                    |                                                                  |                                                                             | Predefinito                                        |          |

5) Cliccare sul menu a tendina e selezionare "richieste di accesso" e "conferma"

| jie ∭    | ilia Yualiza Gemitya Sepulin Yumeti Jutu                                                   |                                                       |                                 |                             |                             |                                         | - 0 X               |
|----------|--------------------------------------------------------------------------------------------|-------------------------------------------------------|---------------------------------|-----------------------------|-----------------------------|-----------------------------------------|---------------------|
| ē        | 🗘 17 De 2004 junes interna 👋 Tradas 💦 😸 Universitado de Decisión 🛪 🖓                       | lanani ye xana 🐑 ¥ kare shek                          | K. 🤣 Patale Tequerce U.X.       | M 52 - Americanse A         | Øskjinzskjendelis x 🍟       | Naxeschele X & Texas                    | x + ~               |
| 0        | # manifest open analytic masses and that is a share                                        | teda 4an 1936 petitistan                              |                                 | ¢ qim                       |                             | 2 8 0                                   | + + ⊕ ≦ ≡           |
| 0 74     | ntati 🔢 Accell (PEC Legalenii) – 👻 Coucieta – 1989 4. 🇮 firma digitale. 🔮 consecutiona per | ¥ ool monter 15 taylaam Unianda. 🖗                    | ntis 📓 GAREFREGARE 🦉 Cogani cul | linguil d'ga. 🕮 Accesse Nob | mattini. 🔸 andra per 🌒 puda | parosilis getione 🎈 Andra classic firma | - > 🗅 Altragaila    |
| -        | 🐟 titulus                                                                                  | <u>0</u>                                              |                                 | - 10                        |                             | 4 0                                     | θ                   |
| 5        | C Documento in arrivo (bozza)                                                              |                                                       |                                 |                             |                             |                                         |                     |
| •        |                                                                                            |                                                       |                                 |                             | LLATO PROTOCOLLA            |                                         |                     |
|          | ITER DI AUTORIZZAZIONE ATTIVO: Trasforma in repertorio                                     |                                                       |                                 |                             | 0                           | Fascical                                | Ŧ                   |
| q        |                                                                                            |                                                       |                                 |                             |                             | E documento nun è presente i            | n nen san taarin da |
| -        | AZIONE RICHEETAI Liter di autorozzamire allino ilu questo documi<br>Sc                     | cegli opzione                                         |                                 | ×                           | ri digeriteti +             | Parole chiave                           | Z                   |
| 07<br>22 | richiesta di accesso per le seguenti informazion                                           | utore un operanto telladence *<br>deleste di eccessio |                                 |                             | 8 ☆                         | Purple chave non presently              |                     |
| œ        | D + 153814                                                                                 |                                                       |                                 |                             | smatione: 17/12/2024        | Collegement: 8                          | <u>.</u>            |
| ٩        |                                                                                            | Eccuments Allegati (1) Datt o                         | Al contectu                     | CONFERMA                    |                             | Nessue collegements                     |                     |
| .0       | Classificazione: 1/08 - Trasparenza e relazioni con il pubblico                            |                                                       |                                 |                             |                             | Scadimza                                |                     |
|          | Tipologia: Invito                                                                          |                                                       |                                 |                             |                             | Siesnaria scaliertza.                   |                     |
|          | Descrizione allegati senza file 6-nessan allegata                                          |                                                       |                                 |                             |                             | Visibilita                              | 2                   |
|          | Nome file: RICHIESTA DI ACCESSO DI TIZIO TIZIO TIZIO,pdf                                   |                                                       |                                 |                             |                             | Predefinito                             |                     |
|          |                                                                                            |                                                       |                                 |                             |                             |                                         |                     |

6) Nel campo destinatari selezionare l'ufficio competente che dovrà gestire l'accesso (RPA) (va bene anche area perché la segreteria lo vede)

| Destinatari                                                                                                    |          |
|----------------------------------------------------------------------------------------------------|----------|
| Responsabile<br>UOR (Ufficio): 100031 - Area didattica, servizi agli<br>studenti, orientamento e internazionalizzazione | Persona: |
| Operatore                                                                                                    |          |
| Co-responsabile                                                                                                    |          |
| Copia conoscenza                                                                                                    |          |

## 7) Protocollare il documento

A questo punto il documento passa in gestione all'RPA

L'RPA che ha ricevuto il documento, nel caso sia il suo, clicca in alto a destra sul tasto blu "GENERA PRATICA"

| < | 9 | Richieste di accesso |  |
|---|---|----------------------|--|
| 1 | • | * 0 < :              |  |

## 8) Si aprirà la seguente schermata

| Genera pratica                                                                                                    |               |                                                                                              | ×   |
|----------------------------------------------------------------------------------------------------|---------------|----------------------------------------------------------------------------------------------|-----|
| ATTENZIONE: l'oggetto della pratica è pubblicato nel Registro degli Acce<br>comunque non pubblicabili.<br>Oggetto pratica *<br>Inserire l'oggetto della pratica | essi. Si sugg | erisce di inserire i dati in forma anonimizzata, ovvero privi di dati personali, sensibili o |     |
| Campo obbligatorio<br>Tipo di accesso *                                                                                                    |               |                                                                                              | 11. |
| Campo obbligatorio<br>UGR *<br>100380 - Settore sviluppo competenze linguistiche                                                                                | TH            | Responsabile protica *                                                                       | ĝ   |
| UOR                                                                                                    | П             | Operatore pratica                                                                            | Ê   |
|                                                                                                    |               | ANNULLA                                                                                      | MA  |

9) ATTENZIONE: l'oggetto della pratica sarà pubblicato nel Registro degli Accessi. Si suggerisce di inserire i dati in forma anonimizzata, ovvero privi di dati personali, sensibili o comunque non pubblicabili.

| a superior superior managements           | and State Control and a second second second second second second second second second second second second se                                                                                          | Q Q Level                                                                      | 800-+8                                                        |
|-------------------------------------------|----------------------------------------------------------------------------------------------------|--------------------------------------------------------------------------------|---------------------------------------------------------------|
| e 🗟 Acces (PIC Leptons), 🕆 Ourotta - UTRA | 🗄 time digitale 🕷 summer duma per 🌹 nati mundar 🛛 🕇 Ling Tanze - Universita - 🖓 1999 💒 Salat                                                                                                    | Nasandar 👰 Digan collegat di ga. 🕫 Accesso Matemat Uni. 🔸 anda gar             | 🌒 ander parter le patiere 👋 deute résultation (m. ) 31 🖸      |
| 🐟 titulus                                 | B onx                                                                                                    |                                                                                | <b>P</b> 0 6                                                  |
| < 🔁 Richieste di accesso                  |                                                                                                    |                                                                                |                                                               |
| * * 0 < 1                                 | _                                                                                                    |                                                                                | nca 🗆 🗇 🚥 🖶                                                   |
| TTER DI AUTORIZZAZIONE AT                 | Genera pratica                                                                                                    |                                                                                | × Pascanii                                                    |
| AZIONE NICHEETS/Chir di suration          | ATTERZIONE (foggetto della pratica è pubblicato nel Registro degli Accessi. Gi suggerisce di ini<br>comunque non pubblicabili.<br>Improvenza i<br>Microsofia del Mito per procedura concorsuale dilgdel | erre i dati in forma anonimizzata, ovvero piriri di dati personali, senabili o | R documento non è presente in necesin fasc<br>Pontole chisave |
| richiesta di accesso per le               |                                                                                                    |                                                                                | A Paule chave for present.                                    |
| Numero reportante + 12/2024 (             | Sewictona<br>Accesso Civico                                                                                                    |                                                                                | Collegament: #                                                |
|                                           | Accesso Civico Generalizzato                                                                                                    |                                                                                | 166 datate collegiamenta.                                     |
| -                                         | munitasi siyi mu                                                                                                    | ANNERIA                                                                        | Scadenza                                                      |
| PA -                                      | Toologie Pivilia                                                                                                    |                                                                                | ferenze excerce                                               |
|                                           |                                                                                                    |                                                                                | Vinibilitia                                                   |
|                                           |                                                                                                    | mm=-Usubu#++consist*                                                           | Predefinito                                                   |
| Contraction of Accellation                |                                                                                                    |                                                                                | Conservazione                                                 |

Selezionare il tipo di accesso dal menu a tendina

- 10) Cliccare sul tasto CONFERMA
- 11) A questo punto è stata generata la pratica all'interno del repertorio denominato Registro degli accessi e l'RPA; il fascicolo viene creato in automatico e l'RPA può monitorare tempo a disposizione per la risposta

| IN CORSO 📙 accesso agli atti per procedura concorsuale ddgdel                                                                                                    |          |                                                                                                    | Fascicolo |             |          |          |          |          |  |
|----------------------------------------------------------------------------------------------------|----------|----------------------------------------------------------------------------------------------------|-----------|-------------|----------|----------|----------|----------|--|
| Numero Pratica - 0/2024                                                                                                    |          | 🗖 Fair                                                                                                    | icolo del | le pratica. | PA-2024  | 0000008  | 5        |          |  |
|                                                                                                    |          | Calendar                                                                                                    | ia        |             |          |          |          |          |  |
| Documento di Richiesta  ichiesta di accesso per le seguenti informazioni TIZIO TIZIO  Mittente: TIZIO TIZIO TIZIO Destinutario: Nº repertorio: 12/2024 Richiesta di accesso Nº protocolio: 237/2024 | `        | Giorri / Imaterit: 24     Deta di apertura: 17/12/2024 13:13     Data di scadenza: 16/01/2025 13:13     DICEMBRE 2024 + |           |             |          |          | <        | >        |  |
| Data protocolle: 17/12/2024<br>AOC: Università degli Studi di Genova (J/SGEUNI)<br>Allegati: Richiesta Di ACCESSO Di TIZIO 71ZIO #df                                                                |          | io<br>DiC<br>2                                                                                                    | 3         | *           | и<br>5   |          | 7        |          |  |
| Responsabilità                                                                                                    | ×.       | <b>.</b>                                                                                                    | 10        | 11          | 12       | 13       | 3.4      | 15       |  |
| Responsabile pratica UOR (Ufficie): 100380 - Settore sviluppo competenze linguistiche Persana: MELI SILVIA                                                                                          | <b>a</b> | 16                                                                                                    | 17<br>24  | 18<br>25    | 19<br>28 | 20<br>27 | 21<br>28 | 72<br>29 |  |

12) Per chiudere la pratica (risposta al richiedente) cliccare sul tasto in alto CHIUDI

|                                   | <u> </u>                                  |                |
|-----------------------------------|-------------------------------------------|----------------|
|                                   |                                           |                |
| corso                             | o agli atti per procedura concorsuale ddg | del            |
| umero Pratica 👻 8/2024            |                                           |                |
| locumento di Richiesta            |                                           |                |
|                                   |                                           |                |
| richiesta di accesso per le segue | ti informazioni TIZIO TIZIO TIZIO         |                |
| Mittente: TIZIO TIZIO TIZIO       |                                           |                |
| apre la seguente scherr           | nata                                      |                |
| 1 Esito                           | 2 Documento al richiedente                | 3 Conferm      |
| Esito *                           |                                           |                |
|                                   |                                           |                |
|                                   |                                           | ANNULLA AVANTI |

14) Espandere il menu a tendina e scegliere il tipo di esito tra quelli proposti

|       | 1 Esito               | 2 Documento al richiedente | 3 Conferma |
|-------|-----------------------|----------------------------|------------|
|       | 1000                  |                            |            |
|       | Seleziona             |                            |            |
| Jen!  | Accoglimento          |                            |            |
| :061  | Accoglimento parziale |                            |            |
|       | Differimento          |                            | 1          |
| a (US | Rifiuto               |                            |            |
| TIZIC | TIZIO TIZIO.pdf       |                            | UIC -      |

15) Andando avanti con la procedura guidata si apre la seguente schermata che è l'equivalente di un normale protocollo in uscita dove andranno inseriti documento principale ed eventuali allegati (nel caso di accoglimento parziale, differimento e rifiuto va indicata la motivazione tra quelle proposte)

| 🖉 Esito                                           | 2 Documento al richier   | dente     | 3 Conferma  |
|---------------------------------------------------|--------------------------|-----------|-------------|
| Dati principali                                   |                          |           |             |
| Oggetto *                                         |                          |           |             |
| Minimo 30 caratteri                               |                          |           |             |
| Comunicazione                                     |                          |           |             |
| Allegati                                          |                          |           | CARICA FILE |
| Nessun allegato                                   |                          |           |             |
| Riferimenti                                       |                          |           |             |
| Responsabile                                      |                          |           |             |
| UOR (Ufficio): 100380 - Settore sviluppo competer | ze linguistiche Persona: |           |             |
| Destinatario                                      |                          |           | ¢           |
| Persona: TIZIO TIZIO TIZIO                        |                          |           |             |
| E-mail                                            |                          | 250       |             |
|                                                   | ·                        | 16        |             |
| Indirizzo                                         |                          | A mezzo * | •           |

16) Cliccando su avanti la pratica si CHIUDE. Sotto un esempio di pratica con esito RIFIUTO

| Pratica di Accesso agli Atti - Chiusa                                                                                                    |    |
|----------------------------------------------------------------------------------------------------|----|
| RIAPRI                                                                                                    |    |
| CHIUSURA - Questa pratica è stata chiusa con esito RIFIUTO in data 23/12/2024 ore 16:58 da<br>Motivo della chiusura: Protezione dei dati personali |    |
| CHIUSA          accesso agli atti per procedura concorsuale ddgdel          Numero Pratica •          8/2024                                       |    |
| Documento di Chiusura                                                                                                    | 24 |
| risposta all'accesso agli atti per concorso ddg del Mittente: Destinatario: TIZIO TIZIO TIZIO AOO: Università degli Studi di Genova (USGEUNI)      | >  |

17) ATTENZIONE: l'RPA si trova nelle bozze la bozza di risposta che deve essere protocollata e inviata come un normale protocollo in uscita